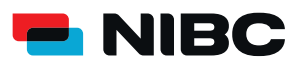

## **JUGEND-FESTGELD-KONTO** WIE ERÖFFNE ICH ALS BESTANDSKUNDE IN 5 MINUTEN EIN JUGEND-FESTGELD-KONTO BEI NIBC IM ONLINE-BANKING?

#### Bevor es losgeht:

Um ein Jugend-Festgeld-Konto bei NIBC im Online-Banking zu eröffnen, benötigen Sie folgende Dinge:

- Zugangsdaten Online-Banking (NIBCode, PIN)
- Kontonummer des Tagesgeld-Kontos (Verrechnungskonto)
- Anlagebetrag auf Tagesgeldkonto
- Mobiltelefon zur Nutzung von SecureGo plus oder Chipkarte und TAN-Generator zur Nutzung von smartTAN plus

#### **Hinweis:**

Sollte Ihr Kind noch kein NIBC Kunde sein, so nutzen Sie bitte nicht den Kontoantragsprozess im Online-Banking, sondern folgenden Link: Ersteröffnung eines Jugend-Festgeld-Kontos

### Schritt 1: Login

Klicken Sie auf die **KUNDEN LOGIN**-Taste oben rechts auf <u>www.nibc.de</u>, um zur Anmeldung zu gelangen.

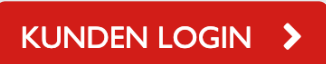

### Schritt 2: Anmelden

Geben Sie Ihre Zugangsdaten (**NIBCode und PIN**) in den entsprechenden Feldern ein und klicken Sie im Anschluss auf **Anmelden**.

# Anmelden

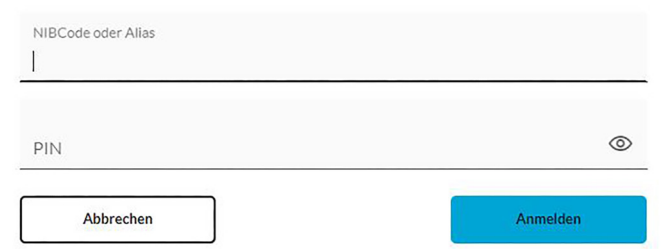

#### Schritt 3: Hervorhebung Menüauswahl zum jeweiligen Produkt

Klicken Sie in der Navigationsleiste am linken oberen Bildschirmrand auf den Punkt **Privatkunden** und wählen Sie dann links in der Mitte **Eröffnung Festgeld / Jugendfestgeld** aus, um zum Festgeld-Angebot zu gelangen.

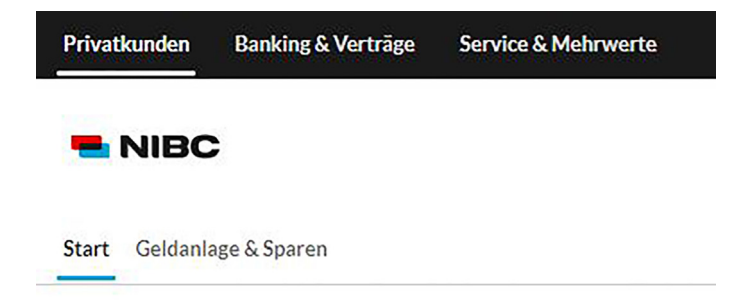

#### Produkte

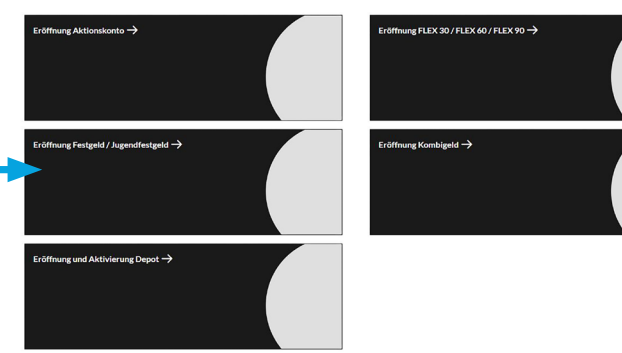

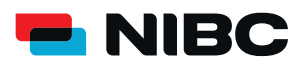

# **JUGEND-FESTGELD-KONTO** WIE ERÖFFNE ICH ALS BESTANDSKUNDE IN 5 MINUTEN EIN JUGEND-FESTGELD-KONTO BEI NIBC IM ONLINE-BANKING?

#### Schritt 4: Zum Antrag

Durch klicken des **blauen Pfeiles** gelangen Sie zum Antragsprozess, um ein Jugendfestgeld-Konto zu eröffnen.

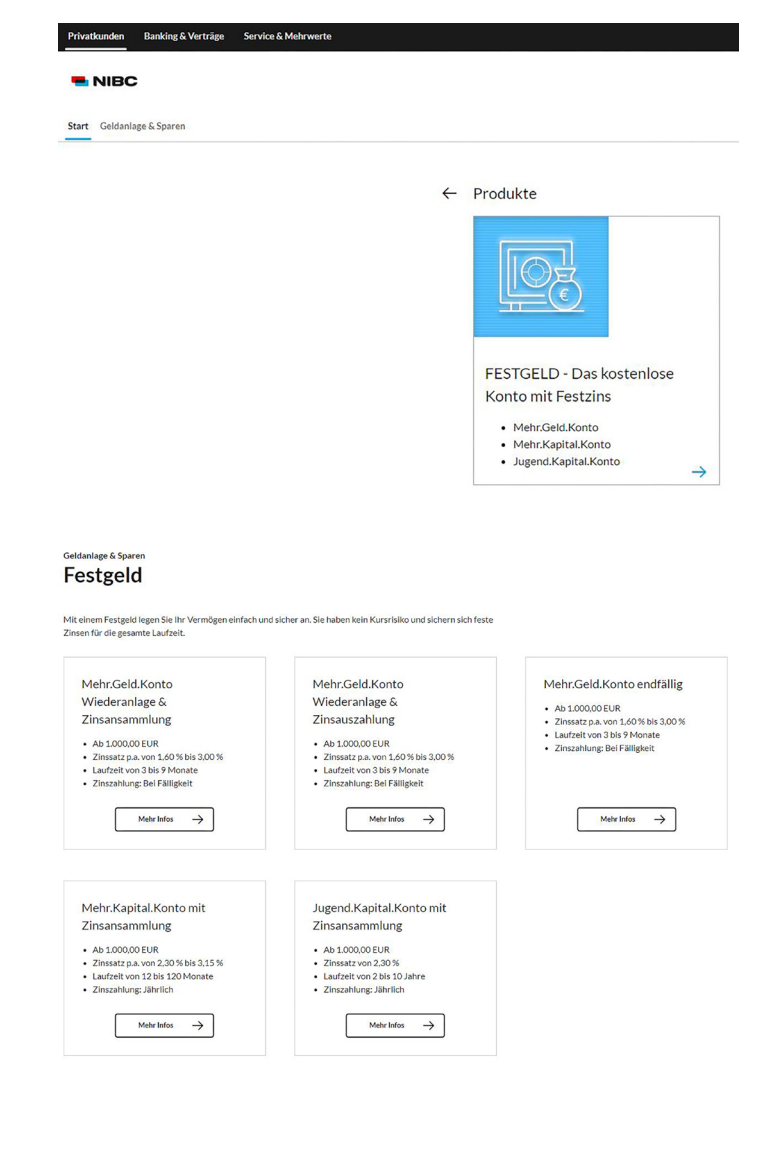

### Schritt 5: Anweisungen folgen

Geben Sie im ersten Schritt Ihren gewünschten **Anlagebetrag** ein (Min. 1.000,00 EUR) und wählen Sie dann die **Anlagedauer**.

Klicken Sie im Anschluss auf **Weiter** und folgen Sie den weiteren Anweisungen (Schritt 2-5) im Antragsprozess, um das gewünschte Jugend-Festgeld-Konto zu eröffnen.

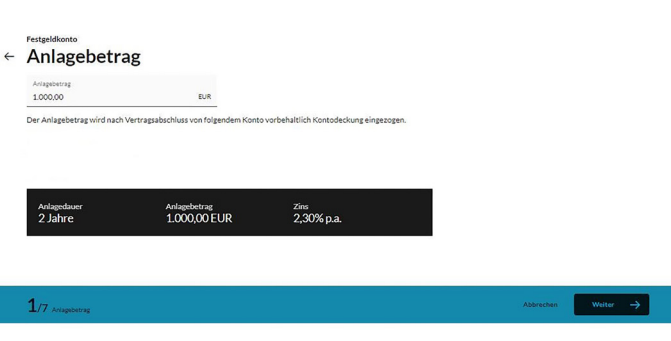

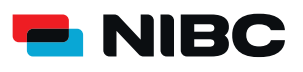

# **JUGEND-FESTGELD-KONTO** WIE ERÖFFNE ICH ALS BESTANDSKUNDE IN 5 MINUTEN EIN JUGEND-FESTGELD-KONTO BEI NIBC IM ONLINE-BANKING?

### Schritt 6: Daten prüfen und mit TAN bestätigen

Im Anschluss können Sie Ihre eingegebenen Daten in einem Überblick prüfen.

Sie erhalten die Aufforderung eine **TAN** (entweder der SecureGo plus-App oder eine smartTAN plus) einzugeben, um das Jugend-Festgeld-Konto zu eröffnen.

Geben Sie unten auf der Seite die TAN ein und klicken Sie auf **OK**.

#### Sicherheitsabfrage

Bitte unbedingt Auftragsdaten abgleichen 🕕

Sicherheitsverfahren SecureGo plus

Die SecureGo-TAN wurde an "xxxxxxxxxx " um 17:15:03 Uhr bereitgestellt.

TAN \*

TAN erforderlich.

TAN erneut anfordern